## คู่มือการใช้งาน E-service

สำหรับประชาชน

องค์การบริหารส่วนตำบลโคกสะอาด

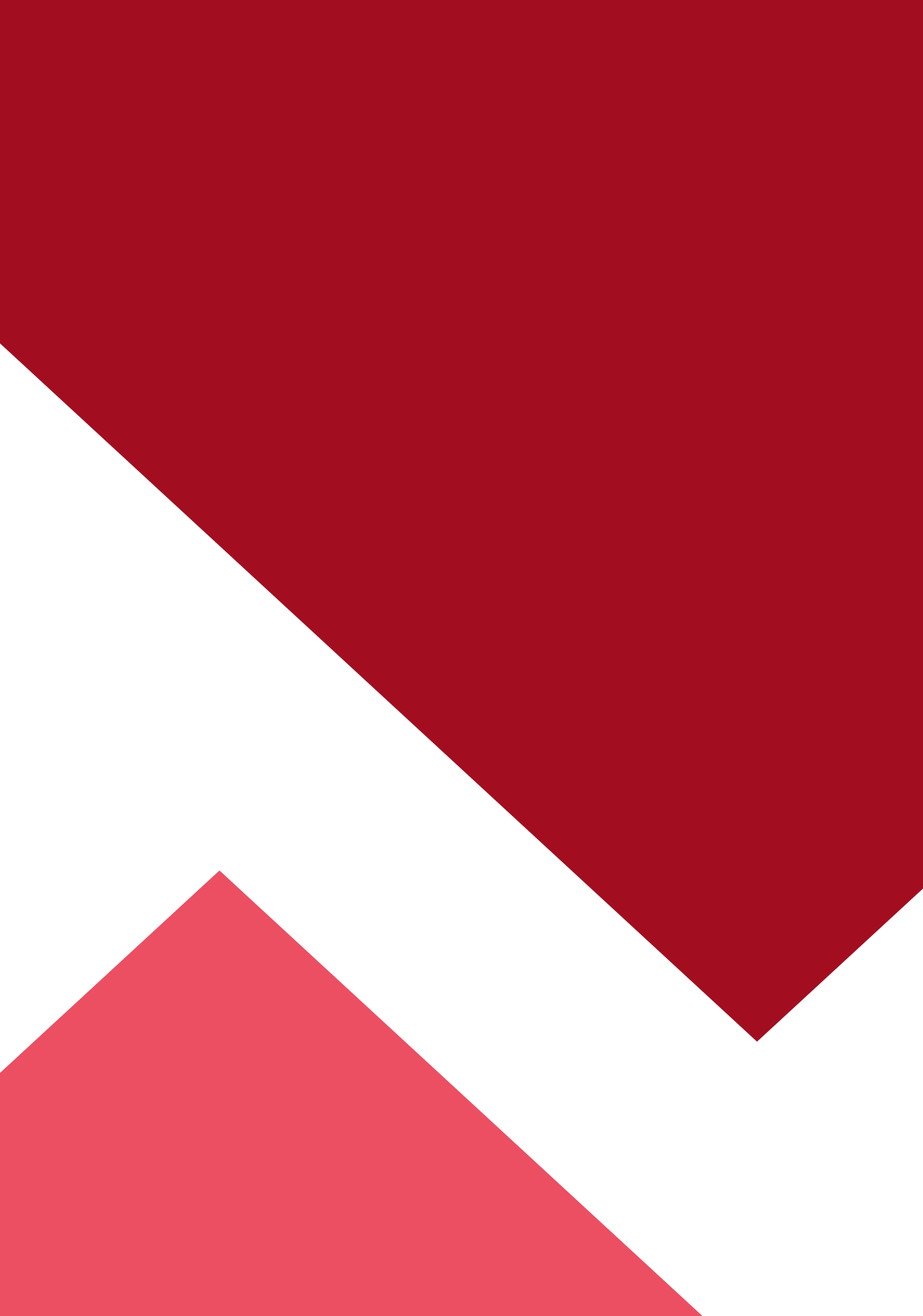

- เปิดโปรแกรม Browser
- 2 เข้า URL ของ องค์การบริหารส่วนตำบล โคกสะอาด ที่ลงท้ายด้วย .go.th
- **3** ระบบจะแสดงหน้าแรกของเว็ปไซต์ของ หน่วยงาน

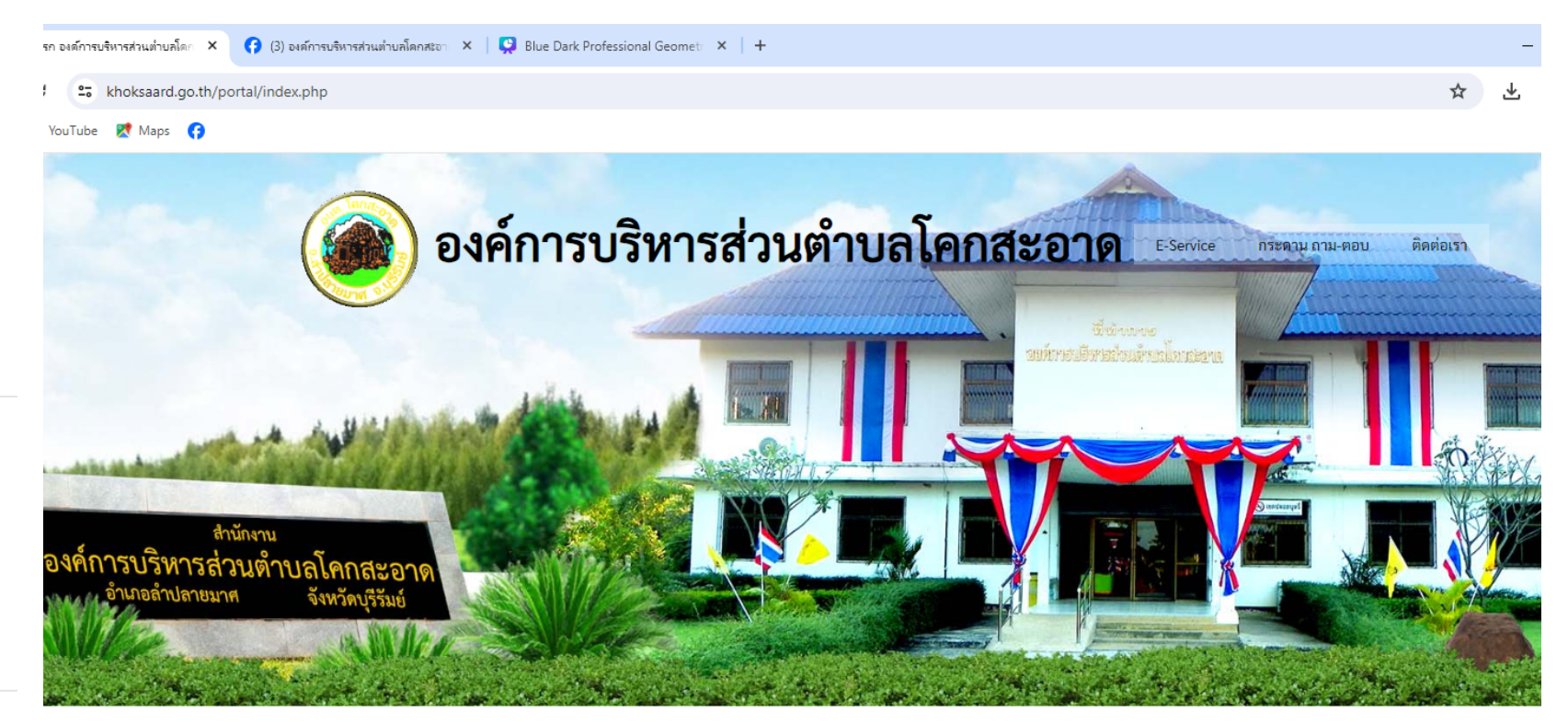

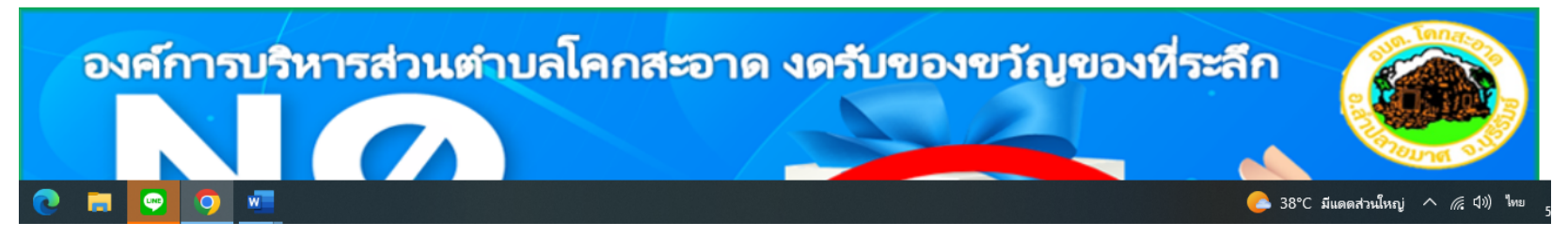

-: ยินดีต้อนรับสู่เว็บไซต์ของ องค์การบริหารส่วนตำบลโคกสะอาด:-

4 กดที่หัวข้อ "E-service"

เลือกหัวข้อที่ต้องการติดต่อ -แบบฟร์อมการขึ้นทะเบียนผู้สูงอายุ -แบบฟร์อมการขึ้นทะเบียนผู้พิการ -แบบคำร้องขอลงทะเบียน เพื่อขอรับสิทธิเงิน อุดหนุนเพื่อการเลี้ยงดูเด็กแรกเกิด

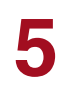

 Í

 Í

 Í

 Í

 Í

 Í

 Í

 Í

 Í

 Í

 Í

 Í

 Í

 Í

 Í

 Í

 Í

 Í

 Í

 Í

 Í

 Í

 Í

 Í

 Í

 Í

 Í

 Í

 Í

 Í

 Í

 Í

 Í

 Í

 Í

 Í

 Í

 Í

 Í

 Í

 Í

 Í

 Í

 Í

 Í

 Í

 Í

 Í

 Í

 Í

 Í

 Í

 Í

 Í

 Í

 Í

 Í

 Í

 Í

 Í

 Í

 Í

 Í

 Í

 Í

 Í

 Í

 Í

 Í

 Í

 Í

 Í

 Í

 Í

 Í

 Í

 Í

 Í

 Í</t

Q

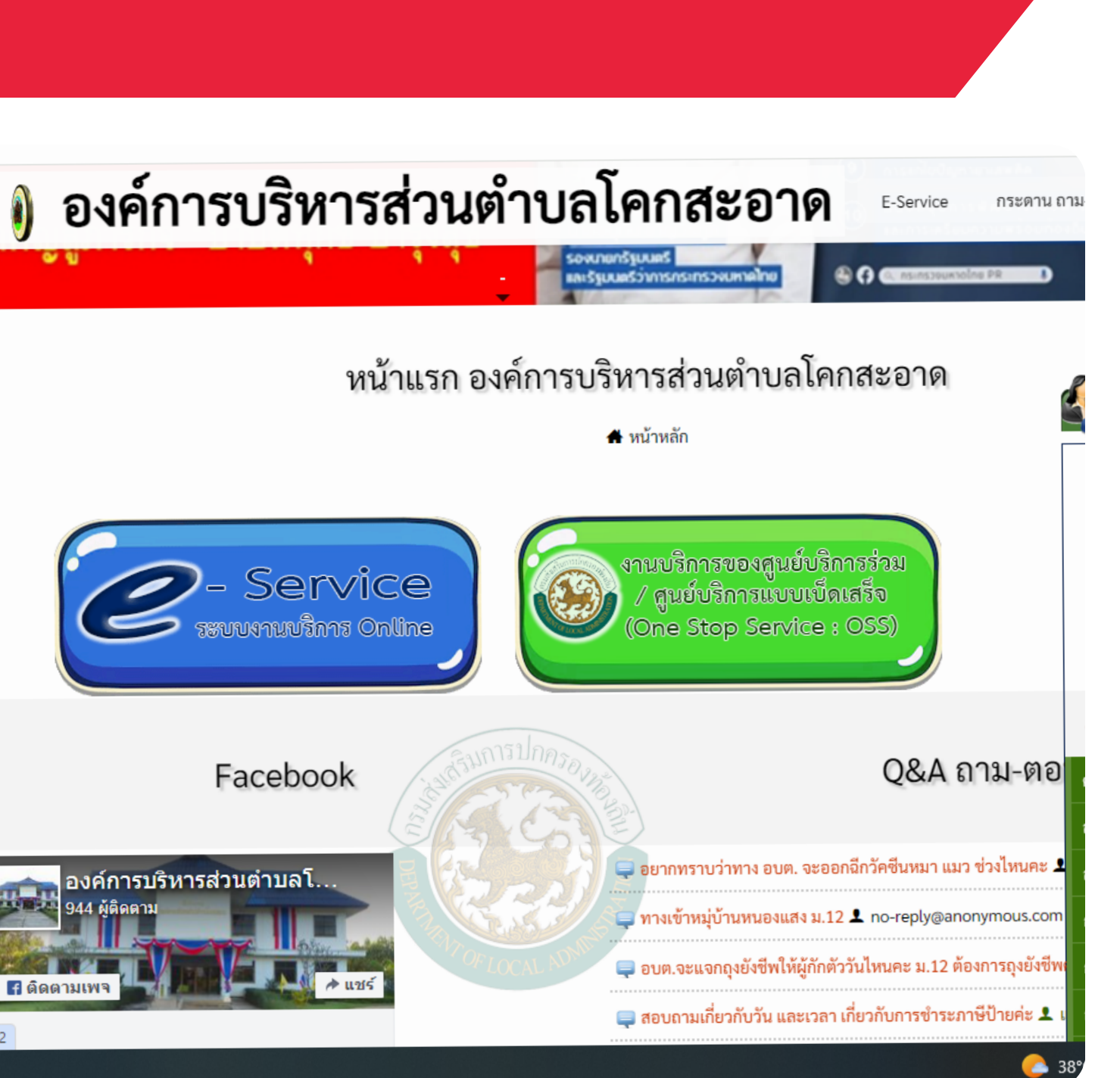

A selende >> soundefaulters (raise >> soundssamelywes)(raises);

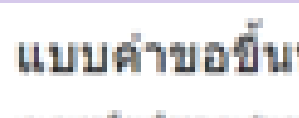

adaptive couport and a maintenance of the second

segmenter and ender

assastarbat/applants\*

O yes-ten

O #4-mm

O 4-14+

O desadence

usedectrobalizations\*

614,017,04446

Venheeld an a Vé

414,25752-1455

dalla.

instantaingly begin side

Geoglevictor

#### 6

กรอกข้อมูลต่างๆและระบุโดยการเลือก เรื่องที่จะขอรับบริการจากหน่วยงาน

#### แบบฟรอมการขึ้นทะเบียนผู้สูงอายุ

# แบบค่าขอขึ้นทะเบียนรับเงินเบี้ยผู้สูงอายุ นองการกรณีผมพังการและแข่างการเกิดปฏะแผนพังการสงกระบัตรแบกษา: Ebut somere a surfation of a material and a standard and a surfation of the

#### **Encountering**

devidition at chelaterater teops

| <mark>ชื่อมูลผู้สูงอาตุ</mark><br>วันที่กรอกข้อมูล<br>ว <sub>ันที</sub> ่ | สัญชาติ*<br>() ไทย<br>() รับน             |
|---------------------------------------------------------------------------|-------------------------------------------|
| <u>รว/คค/เป็นปีปี</u>                                                     | ป้อมๆ:<br>มีชื่ออยู่ในทะเบียนบ้านเลชที่ * |
| ชื่อ-นามสกุล *<br>ศาคอบของคุณ                                             | สำคอบของคุณ                               |
| วัน/เดือน/ปี เกิด *<br>วะที<br>วว/ดด/ปปปป 🗖                               | หมายเลขบัตรประจำประชาชน *<br>ศาคอบของคุณ  |
| อายุ *<br>ศาคอมของคุณ                                                     | โทรศัพท์ที่ติดต่อได้ *<br>ศาตอบของคุณ     |

| สถานภาพสมรส * |              |
|---------------|--------------|
| O lan         |              |
| O ausa        |              |
| 🔿 หม้าย       |              |
| O หย่าร้าง    |              |
| O upnňuag     |              |
| O ລິນງ:       |              |
| กสัน          | ล้างแบบฟอร์ม |

#### ข้อมูลทั่วไป

สถานภาพรับสวัสดิการภาครัฐ \*

ยังไม่ได้รับการสงเคราะห์เบี้ยยังอิพ

- ได้รับการสงเคราะห์เบี้ยความพิการ
- ได้รับการสงเคราะห์เบี้ยยังชีพผู้ป่วยเอคส์
- อ้ายภูมิสำเหาเข้ามาอยู่ใหม่ เมื่อ

กรณี เคยได้รับ (ย้ายภูมิสำเนา)เข้ามาอยู่ใหม่ เมื่อได \*

ศาคอบของคุณ

7

มีความประสงค์ขอรับเงินเบี้ยยังชีพคนพิการโดยวิธีดังต่อไปนี้ (เลือก ๑ วิธี) \*

- รับเงินสุดด้วยคนเอง
- รับเงินสดโดยบุคคลที่ได้รับมอบอ่านาจจากผู้มีสิทธิ/ผู้ดูแล
- 🔘 โอนเข้าบัญชีเงินฝากธนาคารในนามผู้มีสิทธิ
- โอนเข้าบัญชีเงินฝากธนาคารในนามบุคคลที่ได้รับมอบอ่านาจจากผู้มีสิทธิ/ผู้ดูแล

| อนเข้าบัญชี ธนาคา | 5* |  |  |
|-------------------|----|--|--|
| เลือก             | Ŧ  |  |  |
|                   |    |  |  |
|                   |    |  |  |

สาดอยของคุณ

### เมื่อกรอกข้อมูลครบแล้วให้กดที่ "ส่ง" เป็นอันเสร็จสิ้น

#### តេខទាំប័លអី \*

ศาคอบของคุณ

ชื่อบัญชี \*

ศาคอบของคุณ

ข้าพเจ้าขอรับรองว่าข้าพเจ้าเป็นผู้มีคุณสมบัติครบถ้วน ไม่ได้เป็นผู้รับปานาญ เบี้ยหวัด \* ปานาญพิเศษ ปาเหน็จรายเดือน หรือสวัสดิการเป็นรายเดือนจากหน่วยงานของรัฐ รัฐวิสาหกิจ หรือองค์กรปกครองส่วนท้องถิ่น และขอรับรองว่าข้อความดังกล่าวข้างต้นเป็น ความจริงทุกประการ

🗌 ยืนยัน

กลับ

ล้างแบบฟอร์ม

## การบันทึกข้อมูล Prเสร็จสมบูรณ์

### รอดำเนินการจากเจ้าหน้าที่ และจะติดต่อกลับไปยังประชาชนในวันทำการ

เวลาทำการ วันจันทร์-วันศุกร์ เวลา 08.30-16.30 น. หยุดวันเสาร์-อาทิตย์ และวันหยุดนักขัตฤกษ์

#### Write date here

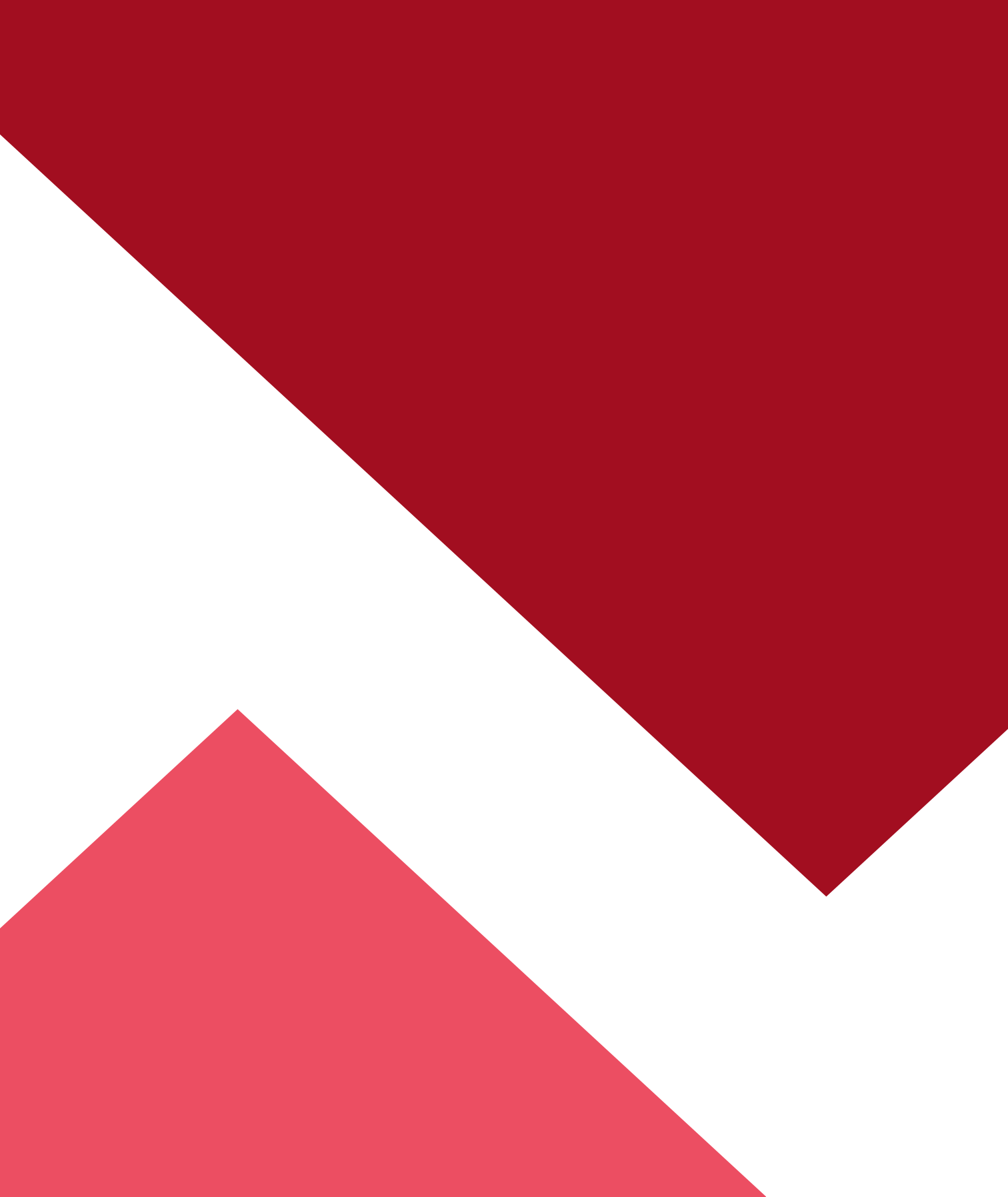